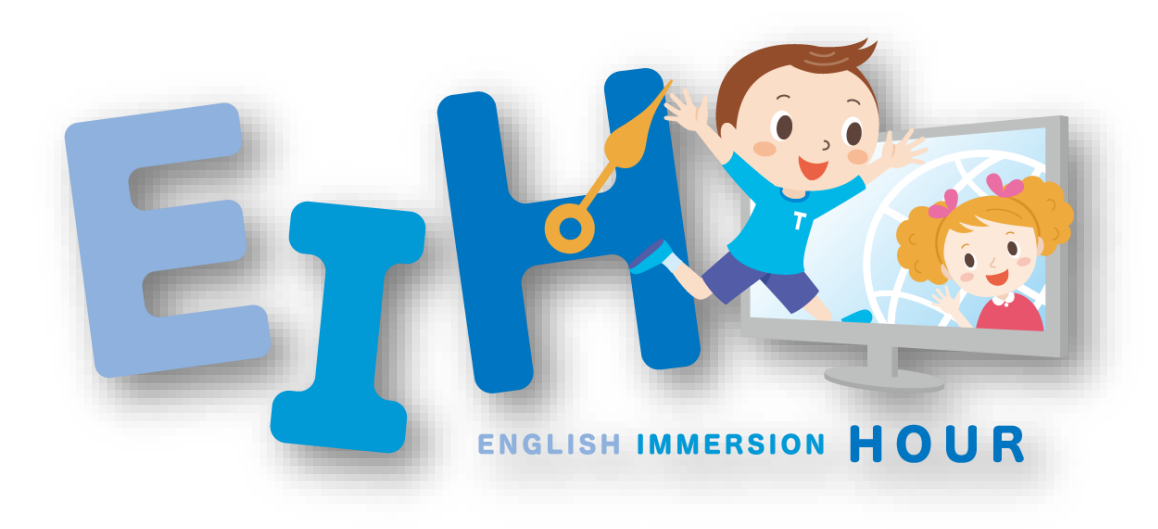

# **EIHの申込手順**

(iKUMONサイト)

# ①iKUMONサイト ログイン画面でメールアドレスとパスワードをご記入ください。

• 「認証」がまだの方は下記リンクよりお手続きをお願いいたします。

https://i-kumon.kumon.ne.jp/i-kumon/hajimete#register

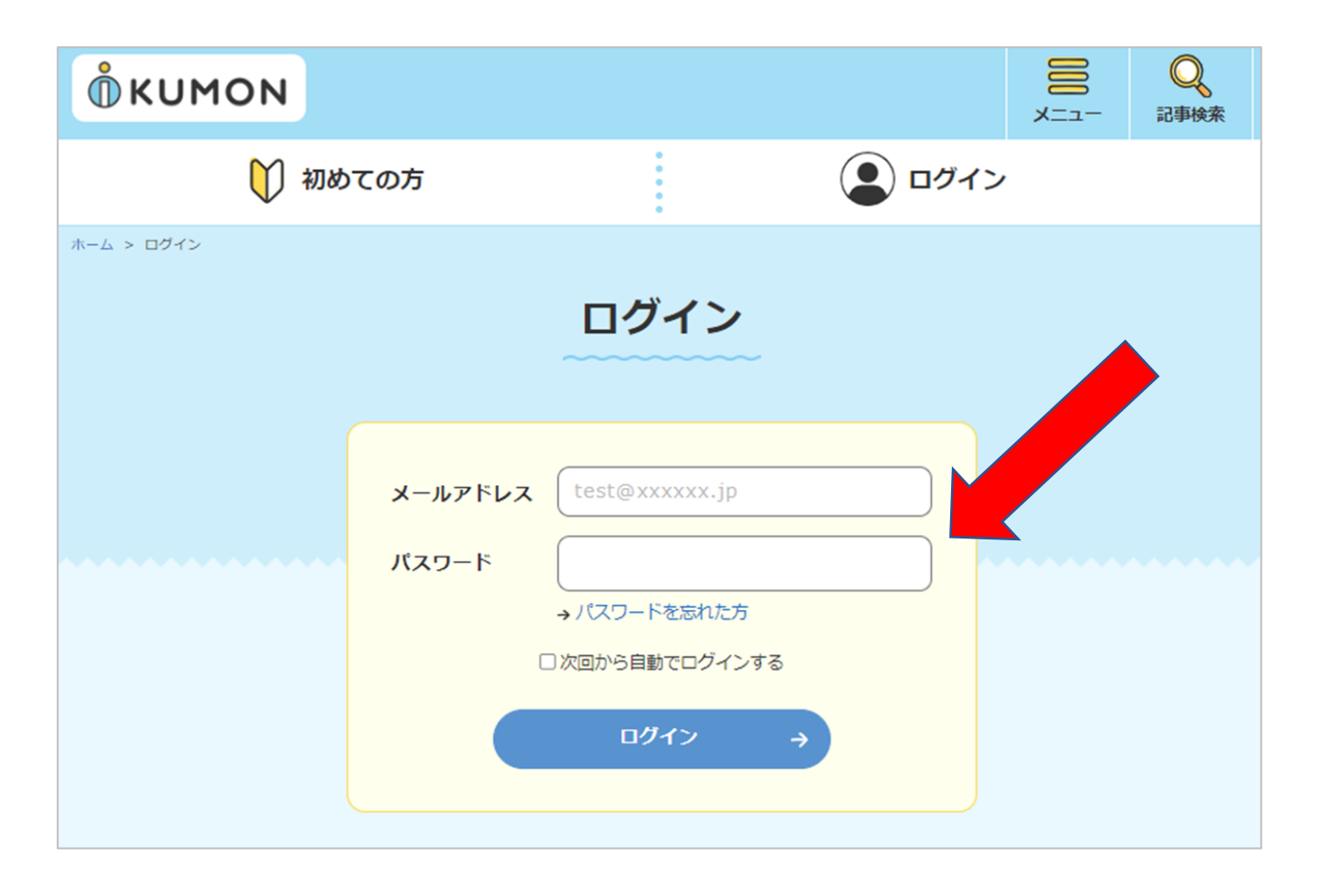

# ②iKUMONサイト EIH 概要ページで申込ボタンをクリックしてください。

• iKUMONサイト EIH概要ページ⇒<u>https://i-kumon.kumon.ne.jp/i-kumon/articles/taikendan/349</u> 「iKUMONサイトのお知らせ」からもEIH概要ページに移動できます。

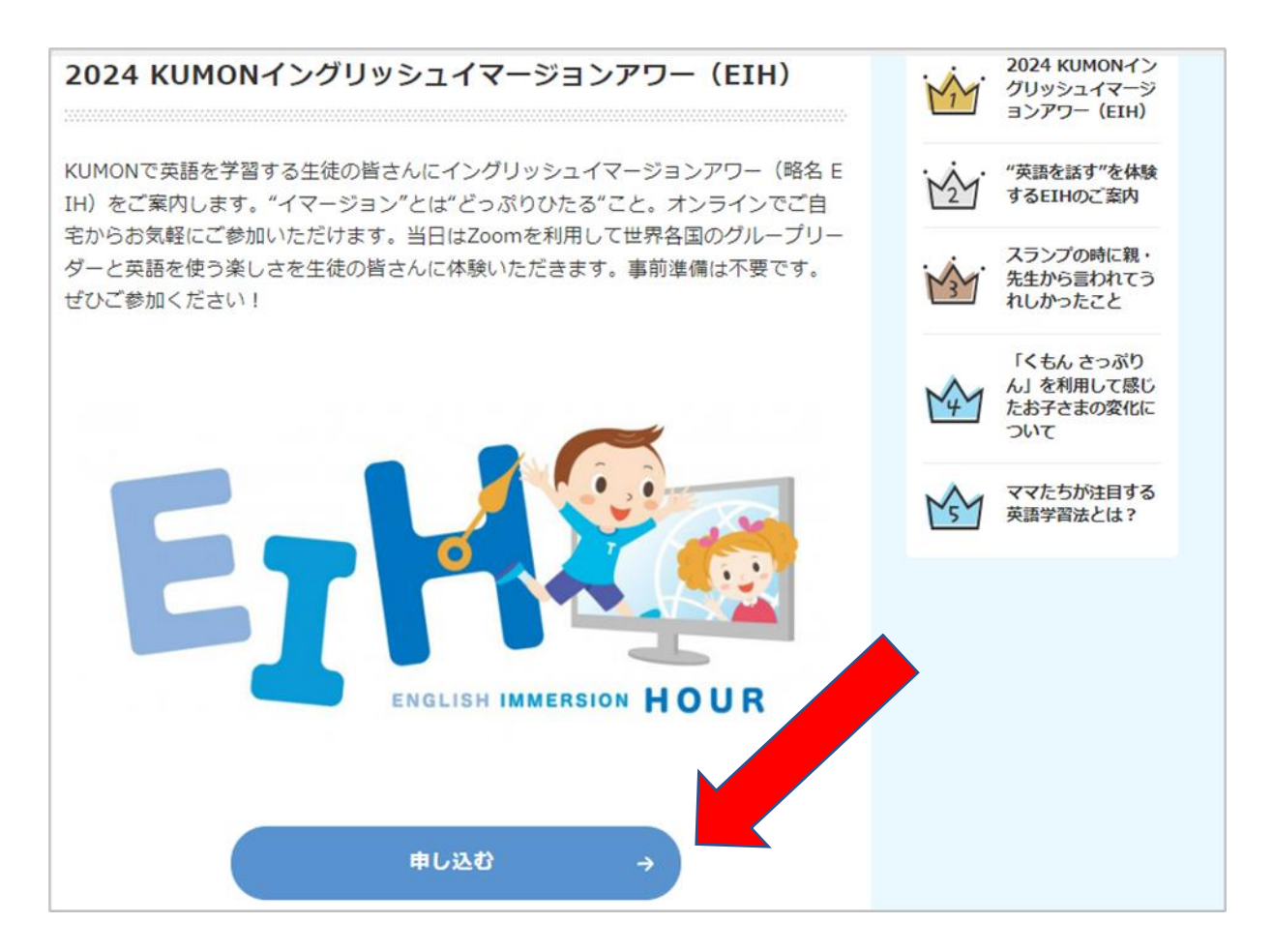

#### ③規約同意の内容を確認した上で、お進みください。

• 内容を確認した上で、「規約に同意して応募する」ボタンをクリックしてください。

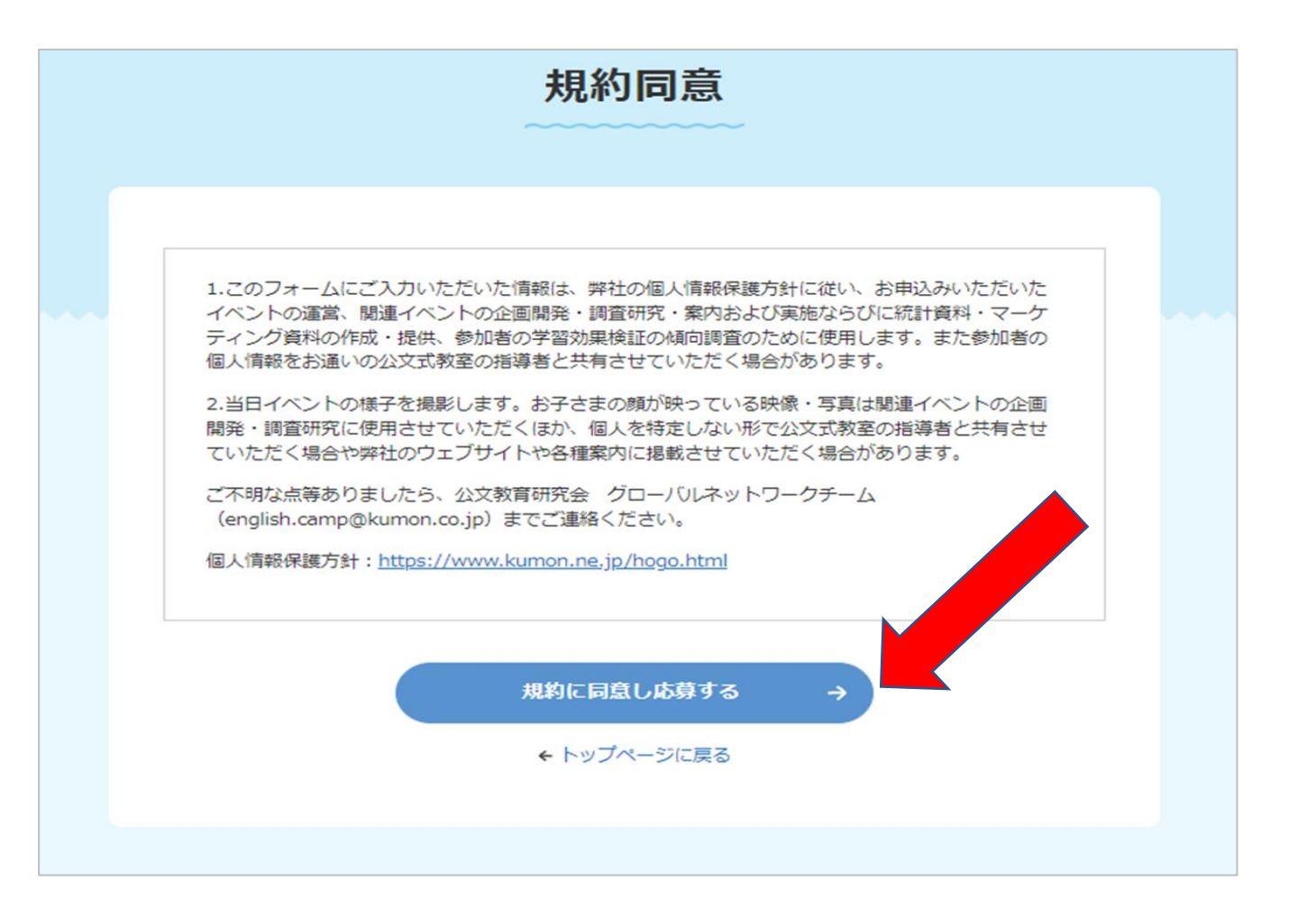

## ④申込フォームに必要な事項をご入力ください。

• 必要な項目を入力し、申込フォームの一番下の「入力内容の確認」ボタンをクリックしてください。

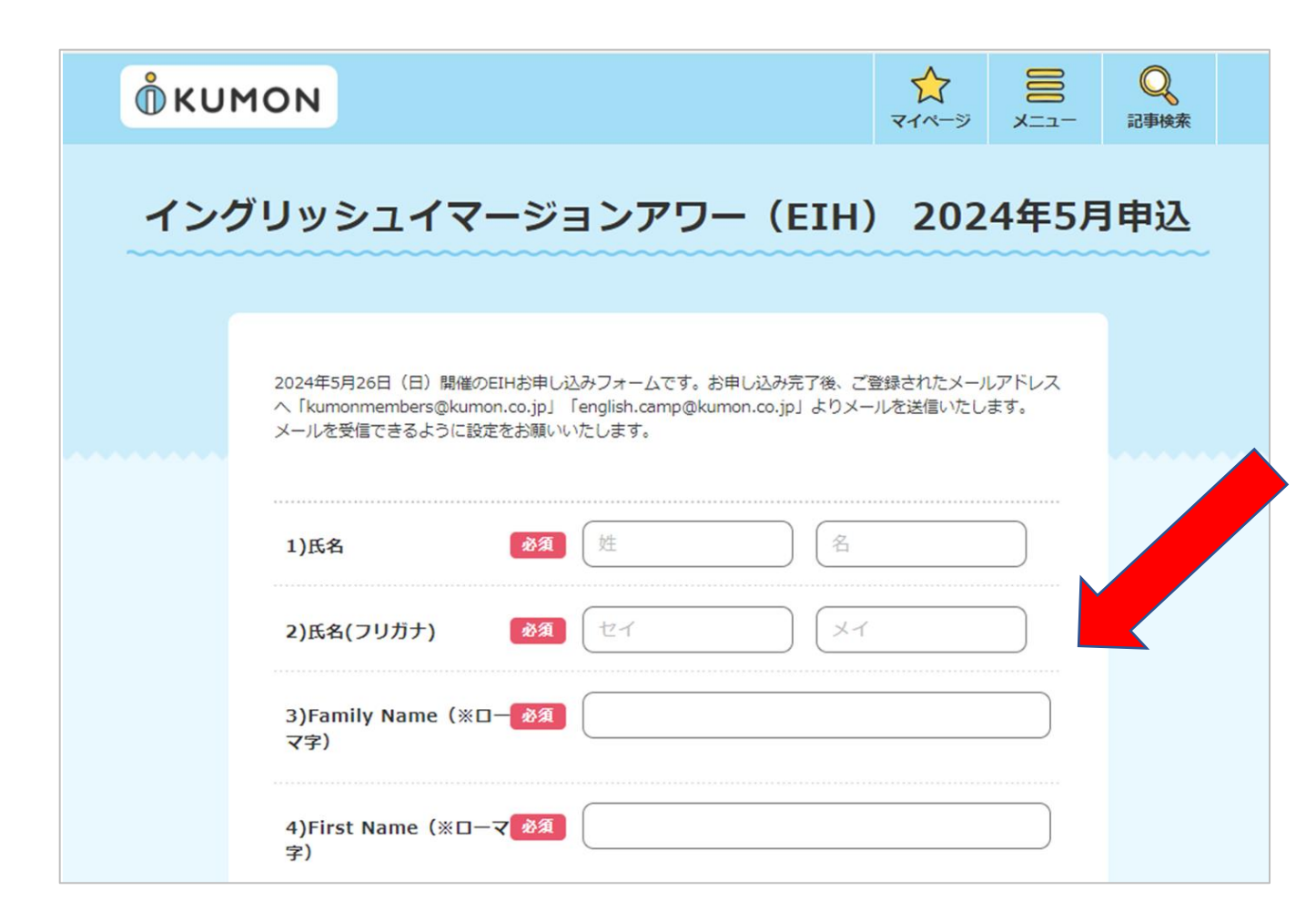

## **⑤入力内容を確認し、ご登録してください。**

- 入力内容を確認し、「この内容で登録する」ボタンをクリックしてください。
- 修正したい場合、一番下の「入力内容を修正する」をクリックして修正してください。

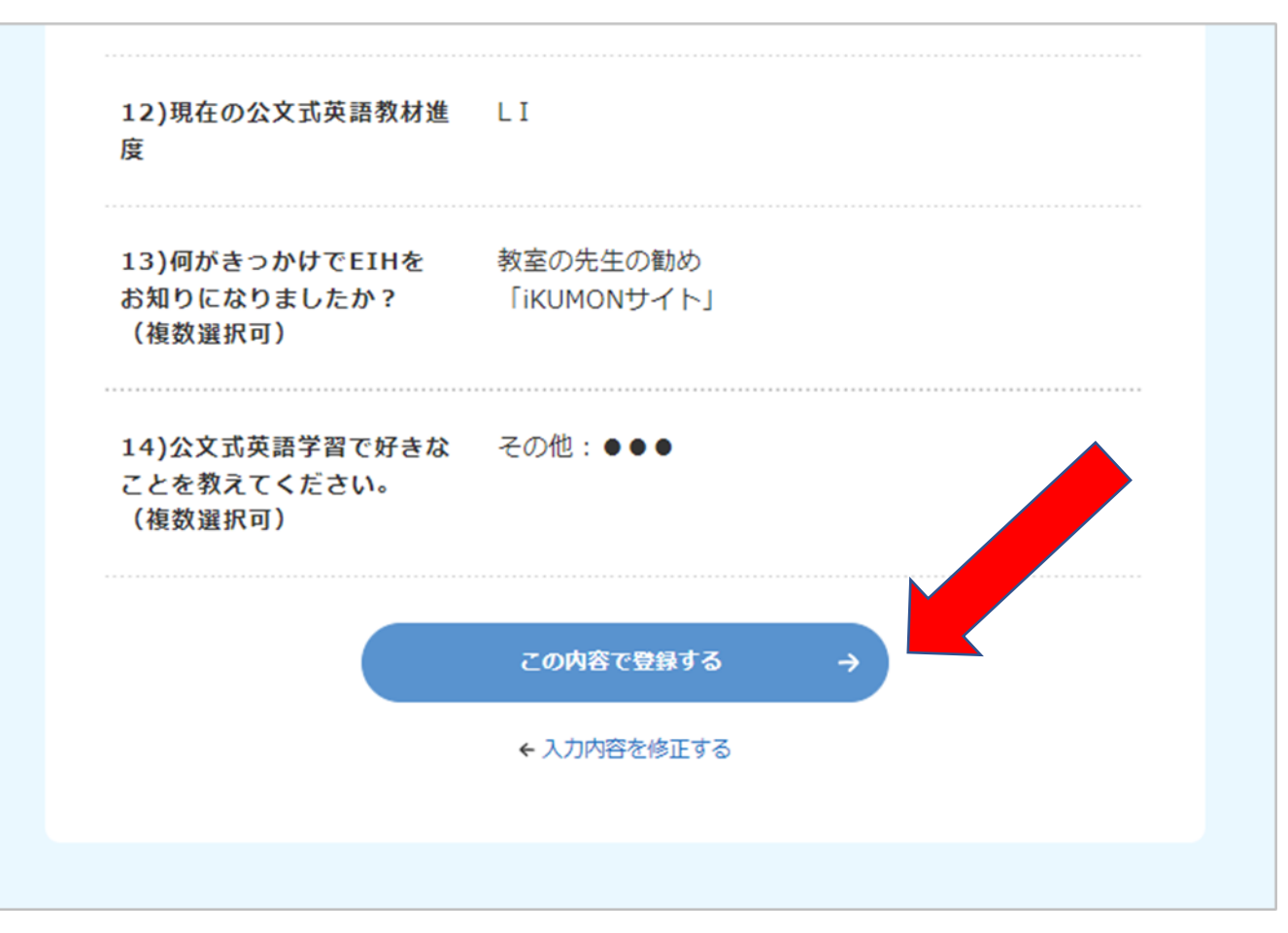

## ⑥EIHのお申込が完了したら下記の画面が出てきます。

- 下記のEIHお申込み完了画面が出ると申込は完了となります。
- ご入力いただいたメールアドレスに「【KUMON】EIHお申込完了」というメールも届きます。

| イングリッシュイマージョンアワー(EIH) 2024年5月申込 |                                                                                                    |  |
|---------------------------------|----------------------------------------------------------------------------------------------------|--|
|                                 |                                                                                                    |  |
|                                 | EIHお申し込み完了                                                                                                    |  |
|                                 | Thank you very much for your application!<br>お申し込み受け付けました!!                                                                                                    |  |
|                                 | 今月末にイングリッシュイマージョンアワー(EIH)参加に関するご連絡を弊社より差し上げ<br>ます。<br>メールが届かない場合またお申し込みのキャンセルなど変更があれば、以下の問い合わせ先ま<br>でご連絡ください。<br>We are really looking forward to meeting you! |  |
|                                 | 【お問い合わせ】公文教育研究会グローバルネットワークチーム                                                                                                    |  |
|                                 | EIHご案内ページへ →                                                                                                    |  |
|                                 |                                                                                                    |  |